# OHCS COVID-19 RENT RELIEF CARES PROGRAM For 211Info

# ServicePoint Handbook

# CONTENTS

| Program Model                        | 1 |
|--------------------------------------|---|
| Data Milestones                      | 1 |
| Entering a Client                    | 2 |
| Recording Services                   | 4 |
| Exiting a Client                     | 7 |
| Appendix A – Recording Client Income | 8 |

Questions? Contact the ServicePoint Helpline <u>servicepoint@multco.us</u> <u>http://web.multco.us/sun/servicepoint</u>

# OHCS COVID-19 Rent Relief CARES Program ServicePoint Handbook - Revision History

- Originally Published July 2020
- 8/27/2020 Removed all references to OHCS COVID 19 Rent Relief and related data entry requirements. Removed exit questions and follow up requirements

# PROGRAM MODEL

The **COVID-19 Rent Relief CARES Program** provides funds for rent assistance to individuals and families who experienced a loss of income, have compromised health conditions and are at risk of homelessness due to the COVID-19 pandemic.

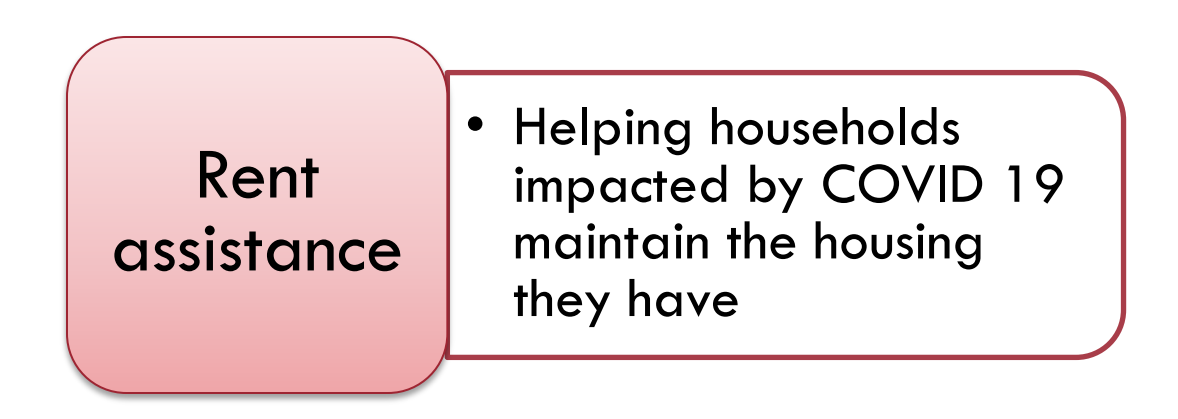

# DATA MILESTONES

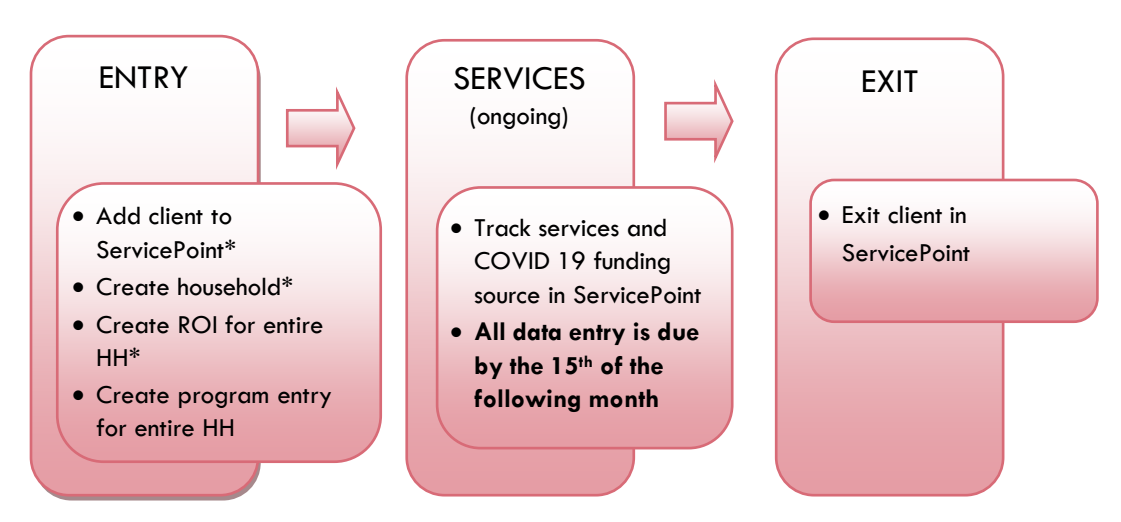

\*Instructions for doing these items are not covered in this handbook. Go to our website to download the following materials for these instructions:

- Add client to ServicePoint and Create household
  - ServicePoint New User PowerPoint: <u>https://multco.us/file/14855/download</u>

# PROGRAM ENTRY

# 1. BUILD/UPDATE HOUSEHOLD

Household Type

Head of Household

Relationship to Head of HH

HH Date Entered

#### 2. TRANSACT ROI Required for ALL Household Members included in Program Entry

After clients sign a Client Consent to Release of Information for Data Sharing in Multnomah County form for their household, transact Parent and 211 level ROI to all household members.

Clients only need to sign one Client Consent form <u>per agency</u>. Each adult must consent for their own release and a parent/guardian can consent for their children.

<u>Only one Client Consent form needs to be signed per household if each adult signs</u>, but it needs to be transacted in SP under multiple SP providers, including the Parent provider (also known as your Login Provider) AND <u>all</u> 211 SP providers associated with the program they are participating in.

- Download Client Consent forms here: <u>https://multco.us/multnomah-county-servicepoint-helpline/homeless-family-system-care-hfsc</u>
- View a Video on How to Transact an ROI here: <u>https://www.youtube.com/watch?v=A6YYacA-sd4</u>

In the client profile of the <u>Head of Household</u>, click on the "ROI" tab. Then, click on "Add Release of Information."

| Fransact ROL under | <b>Client Information</b> | Service Transactions |            |     |              |
|--------------------|---------------------------|----------------------|------------|-----|--------------|
| Head of Household  | Summary                   | Client Profile       | Households | ROI | Entry / Exit |
|                    | Release of Ir             | formation            |            |     |              |
|                    | Provider                  |                      |            |     | Permission   |
|                    | Add Release of I          | nformation           |            |     | No mat       |
|                    |                           |                      |            |     |              |

Check off all household members who were included on the Client Consent to Release of Information for Data Sharing in Multhomah County form.

|                   | Household Members                                                                                                    |
|-------------------|----------------------------------------------------------------------------------------------------|
| Household Members | <ul> <li>To include Household members for this Release of Information, click the box<br/>beside each name. Only members from the SAME Household may be selected.</li> </ul> |
|                   | ☑ (230) Female Single Parent                                                                                                    |
|                   | ☑ <u>(477)</u> Mouse, Donald                                                                                                    |
|                   | (468) Mouse, Minnie                                                                                                    |
|                   | ☑ <u>(478) Mouse, Sally</u>                                                                                                    |
|                   |                                                                                                    |

| Provider        | Click 'Search' to select<br>your PARENT provider<br>(also known as your<br>Login provider) <u>AND</u><br>your 211 CARES<br>COVID 19 provider | Release of Inform<br>()<br>Clicking 'Sav<br>Provide <u>r *</u> | re Release of Information' will create a distinct Release of<br>Information for each selected provider.<br>211info - Information and Referral (23).<br>211info - OHCS-CARES_COVID-19-HP (7531).<br>Search |
|-----------------|----------------------------------------------------------------------------------------------------|----------------------------------------------------------------|----------------------------------------------------------------------------------------------------|
| Release Granted | Choose Yes or No<br>based on the Client<br>Consent to Share form                                                                             |                                                                |                                                                                                    |
| Start Date      | Date the Client<br>Consent to Share form<br>was signed                                                                                       | Release Granted*<br>Start Date*                                | Yes ▼<br>06 / 27 / 2020                                                                                                    |
| End Date        | 7 years after Start<br>Date                                                                                                    | End Date *<br>Documentation                                    | 06 ]/ [27 ]/ [2027 ] 万                                                                                                    |
| Documentation   | Select "Signed<br>Statement from Client"<br>Verbal consent is<br>allowed                                                                     | Witness                                                        | Multco Save Release of Information Cancel                                                                                                    |
| Witness         | Enter Multco                                                                                                    |                                                                |                                                                                                    |

When successfully transacted, it should look like this under the ROI tab. You may choose to attach the signed Client Consent to Share form by clicking on the image of the binder clip (optional).

| Summary         | Client Profile                       | Households | ROI | Entry / Exit | Case Managers | Case Plans | Activities | Assessments |
|-----------------|--------------------------------------|------------|-----|--------------|---------------|------------|------------|-------------|
|                 |                                      |            |     |              |               |            |            |             |
| Release of I    | nformation                           |            |     |              |               |            |            |             |
| Provider        |                                      |            |     | Permission   | Sta           | art Date   | End Date   |             |
| / 🧋 211info - C | 🖉 🥡 211info - OHCS-CARES_COVID-19-HP |            |     |              | 06            | /27/2020   | 06/27/2027 | <i>w</i>    |
| / 🧋 211info - I | nformation and Referr                | al         |     | Yes          | 06            | /27/2020   | 06/27/2027 | ÷.          |

\* Email the ServicePoint Helpline if you see there are other ROIs transacted for the household already and you are unsure what to do: <a href="mailto:servicepoint@multco.us">servicepoint@multco.us</a>

| 3. ADD PROGRAM         | 1 ENTRY                                                |
|------------------------|--------------------------------------------------------|
| Entry Provider         | Select the 211info - OHCS-CARES_COVID-19-HP provider   |
| Entry Type             | Always choose 'Basic'                                  |
| Entry Date             | Defaults to data entry date - Change to date of intake |
| Complete the following | questions for EACH Household Member                    |
| COVID-19 Related?      | Required for all COVID CARES Projects                  |

|                 |   | Start Date * | COVID-19 Impact                                                                       |
|-----------------|---|--------------|---------------------------------------------------------------------------------------|
| COVID-19 Impact | / | 08/21/2020   | Other                                                                                 |
|                 | 1 | 08/13/2020   | Diagnosed or exposed                                                                  |
|                 | 2 | 08/13/2020   | Compromised health status or elevated<br>risk of infection or vulnerability to health |
|                 | 1 | 08/13/2020   | Loss of income                                                                        |
|                 |   | 07/27/2020   | Other                                                                                 |

### Click 'Add' to enter COVID-19 Impact. Add as many as apply

| Housing Move-in Date                          | Individual must be in permanent housing at the time of program entry, and Housing Move-In<br>Date should be changed to the Entry Date.                                                     |
|-----------------------------------------------|----------------------------------------------------------------------------------------------------|
| Relationship to Head of<br>Household          | Choose "Self" if client is head of household. Make sure to designate one person as the head of household. Do NOT assign more than one person as the head of household.                     |
| Date of Birth                                 |                                                                                                    |
| Date of Birth Type                            |                                                                                                    |
| Gender                                        |                                                                                                    |
| Race                                          | Required in addition to Inclusive Identity                                                                                                    |
| Race-Additional                               | (optional) Do not answer the same as 'Race'                                                                                                    |
| Ethnicity                                     | Required in addition to Inclusive Identity                                                                                                    |
| Inclusive Identity                            | Click 'Add' to enfer a client's self-identified race/ethnicity. Add as many as apply.                                                                                                    |
| Primary Language                              |                                                                                                    |
| If Primary Language is<br>Other, then Specify | Required if Primary Language chosen above is 'Other' - <b>Do <u>not</u> enter a 2<sup>nd</sup> language or a</b><br>language that is part of the picklist options under "Primary Language" |
| Does client have a disabling condition?       |                                                                                                    |
| Disabilities                                  | Click 'HUD Verification' to create a Y/N response for each Disability Type<br>Disabilities<br>Disability Type<br>Add                                                                       |
| Covered by Health<br>Insurance?               |                                                                                                    |

|                                                       | Click 'HUD Veri                                                                                            | fication' to create                                                                                             | a Y/N respons                                                      | e for each Health Insurc                          | ance Type             |
|-------------------------------------------------------|----------------------------------------------------------------------------------------------------|----------------------------------------------------------------------------------------------------|--------------------------------------------------------------------|---------------------------------------------------|-----------------------|
|                                                       | Q Health Insurance                                                                                         | 3                                                                                                    |                                                                    | HUD Verification                                  |                       |
| Health Insurance                                      | Start Date *                                                                                               | Health Insurance Type                                                                                           | Covered?                                                           | End Date                                          |                       |
|                                                       | Add                                                                                                    |                                                                                                    |                                                                    |                                                   |                       |
|                                                       |                                                                                                    |                                                                                                    |                                                                    |                                                   |                       |
|                                                       |                                                                                                    |                                                                                                    |                                                                    |                                                   |                       |
| Complete the followin                                 | g questions for H                                                                                          | lead of Househ                                                                                                  | old and All Ad                                                     | dults                                             |                       |
| Income from Any Source?                               | !                                                                                                    |                                                                                                    |                                                                    |                                                   |                       |
|                                                       | Click 'HUD Veri<br>* Only list incom<br>* Enter Househo                                                    | <b>fication' to creat</b> e<br>e that will be <b>ong</b><br>d Income provide                                    | <b>a Y/N respons</b><br>oing<br>d by a minor in                    | e for each Income Sourd<br>the Head of Household' | ce<br>'s profile      |
|                                                       | Q Monthly Incom                                                                                            | e                                                                                                    |                                                                    | HUD Verification                                  | A                     |
| Monthly Income                                        | Start Date *                                                                                               | Source of Income                                                                                                | Receiving Income Sour                                              | ce? Monthly End Date                              |                       |
|                                                       | Add View C                                                                                                 | Gross Income                                                                                                    |                                                                    | Anounc                                            |                       |
|                                                       |                                                                                                    |                                                                                                    |                                                                    |                                                   |                       |
|                                                       | See Appendix B                                                                                             | for additional in                                                                                               | ormation about                                                     | recording income                                  |                       |
| Non-cash benefit from ar                              | iy source                                                                                                  |                                                                                                    |                                                                    |                                                   |                       |
| Non-Cash Benefits                                     | * Only list benef<br>* Enter benefits<br>* \$ amounts are<br><u>Q Non-Cash Benef</u><br>Start Date*<br>Add | Fits that will be <b>on</b><br>received by a mir<br>not required for n<br>fits<br>Source of Non-Cash<br>Benefit | going<br>for in the Head<br>non-cash benefit<br>Receiving Benefit? | Amount of<br>Benefit End Date                     |                       |
| Residence Prior to Project                            | ct Entry Residence                                                                                         | e just prior to entr                                                                                            | y (i.e. the night l                                                | pefore entry date). Choo                          | se only ONE.          |
| Length of Stay in Previo<br>Place                     | US                                                                                                    |                                                                                                    |                                                                    |                                                   |                       |
| If response to Residence<br>Length of Stay in Previou | Prior to Project Entr<br>s Place is less than                                                              | y is under TRANS<br><b>7 days</b> , you will s                                                                  | TIONAL AND PI<br>ee the following                                  | ERMANENT HOUSING SI                               | TUATION <u>and</u>    |
| On the night before [resind complete the following:   | dence prior situatio                                                                                       | n], did client stay                                                                                             | on the streets, e                                                  | mergency shelter or safe                          | e haven? If yes,      |
| Approximate date home                                 | lessness started                                                                                           |                                                                                                    |                                                                    |                                                   |                       |
| Regardless of where they haven in the past 3 years    | y stayed last night -<br>s including today                                                                 | Number of times                                                                                                 | client has been                                                    | on the streets, in emerge                         | ency shelter, or safe |
| Total number of months h                              | omeless on the stre                                                                                        | et, in emergency s                                                                                              | helter or safe h                                                   | aven in the past 3 years                          |                       |
| Client Location                                       | Choose OF                                                                                                  | 2-501 Portland/G                                                                                                | resham/Multnor                                                     | nah County                                        |                       |
| Update the following                                  | questions when                                                                                             | required by fund                                                                                                | der or adminis                                                     | strator:                                          |                       |
| Percent of Median Family<br>Income                    | y REQUIRED                                                                                                 |                                                                                                    |                                                                    |                                                   |                       |
|                                                       |                                                                                                    |                                                                                                    |                                                                    |                                                   |                       |

# **RECORDING SERVICES**

#### Use the steps below to record services to a client/household at the same time You must create a Service Transaction for each month of assistance provided.

The 'Add Multiple Services' icon can be found in two locations:

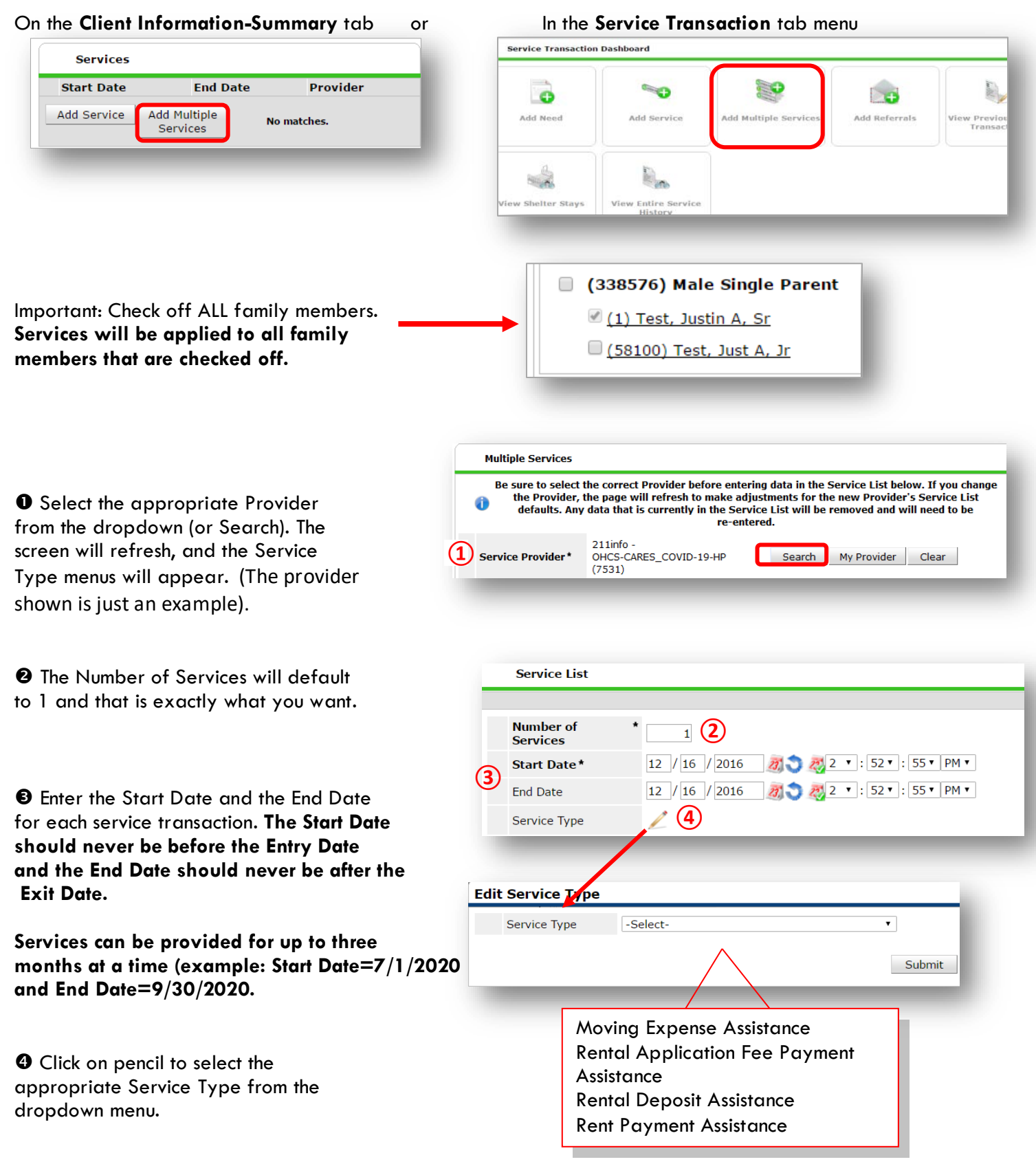

|                                         | _ S | ervice Costs        |                              |
|-----------------------------------------|-----|---------------------|------------------------------|
| For Rent Arrears, use the Additional    |     | Number of Units     |                              |
| Unit Type question and select "Month(s) |     | Unit Type           | Month(s) Rent Arrearage(s) 🗸 |
| Rent Arrearage(s)."                     |     | Cost per Unit       |                              |
| end on the same date.                   |     | Total Cost of Units | \$                           |
|                                         |     | -                   |                              |

• Click **Apply Funds for Service** to display Add Funding Source and click on it.

| Distribute as<br>Voucher |                              | ⊙ <u>Yes</u> ● <u>No</u>            |
|--------------------------|------------------------------|-------------------------------------|
|                          | Vendor's Clie<br>Account Nun | nber                                |
|                          | Name on Bill                 |                                     |
| Vendor                   |                              | Please Select a Vendor Search Clear |
| Code fo<br>Departr       | r Accounting<br>ment         | -Select- •                          |
| Funding S                | ources                       |                                     |
|                          |                              | Source                              |
|                          |                              | Client Co-Pay                       |

GClick the green plus button to add OHCS – COVID 19 Rent Relief\_CARES Act funding source.

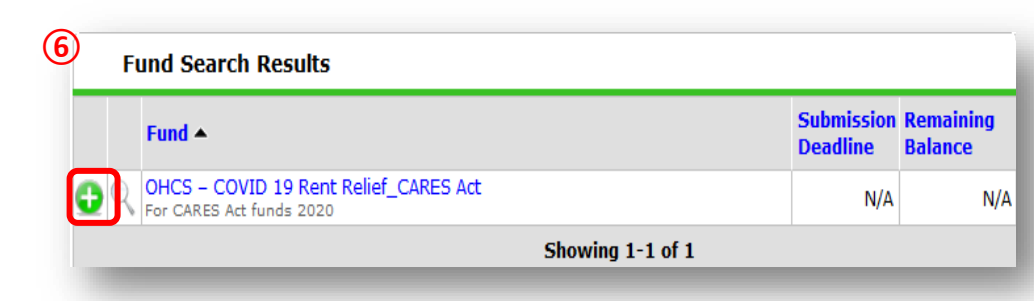

• Enter the Amount of funding, how much was the check cut?

| Source         |                          | Amount          |
|----------------|--------------------------|-----------------|
| Client Co-Pay  |                          | \$ 0.00         |
| 🧃 OHCS – COVID | 19 Rent Relief_CARES Act | (7) \$ 1,000.00 |
|                | Save Submission Con      | npleted         |

**3**At the bottom of the screen, click 'Add Another' to add a different type of service to this client's profile.

|    |             | Remo       | ve Clear  |
|----|-------------|------------|-----------|
| 80 | Add Another | Remove All | Clear All |
|    |             |            |           |
|    |             |            |           |

# **EXITING A CLIENT**

• After exiting clients, if they come back within 3 months – delete exit date and add new services. If the client comes back after 3 months or longer from program exit, create new program entry.

| EXIT               | Responses from entry will populate at exit, no need to update exit questions |  |  |
|--------------------|------------------------------------------------------------------------------|--|--|
| Exit Date          | Last day of subsidy                                                          |  |  |
| Reason for Leaving |                                                                              |  |  |
| Destination        |                                                                              |  |  |

#### **APPENDIX** A

# **RECORDING CLIENT INCOME**

- Each client's record should store their entire income history. Never update a client's income by deleting or writingover the answers in an existing income record.
- Each income source should have a Yes/No response. The same is true for Benefits, Disability and Health Insurance types.
- New program entries pre-fill with income data from previous entries. If the income data that pre-fills is not accurate for your point in time, end date it and add a new/updated income.
- When completing an Annual Review, record changes through the 'Interims' icon. Do not change answers in Program Entry.

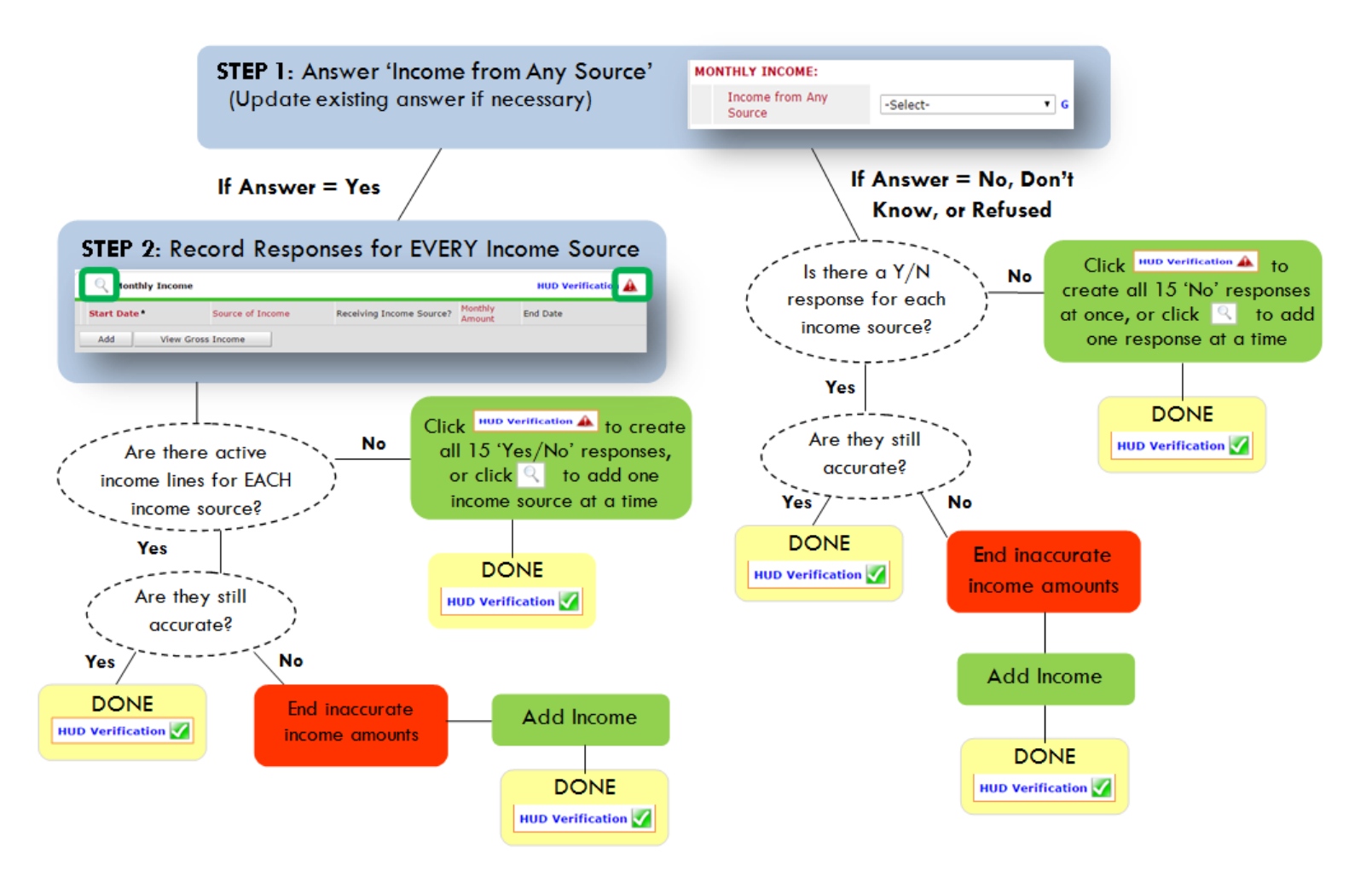

## Follow the process below to record client income at Entry and Exit

# ADDING INCOME

- **1** To create all 15 income responses at once for NEW clients, click the HUD V icon HUD Verification If updating clients who already have responses, click the magnifying glass
- <sup>2</sup> Leave Start Date as default (date of Entry, Annual Review, or Exit)
- Select Source of Income
- Monthly Amount = (\$ amount from this source)
- S Leave End Date blank
- **6** Save /add another and Exit

#### ENDING INCOME

- O If updating income at Entry/Exit, enter data in client's program Entry/Exit. If updating income during enrollment, use appropriate interim.
- Olick the pencil next to outdated income
- 2 Leave Start Date, Source, and Amount unchanged S End Date = the day before Entry/Annual
- Review/Exit Save and Exit

#### NOTE: Follow the same process when recording Benefits, Disabilities and Health Insurance